| Sciences et Technologies de l'Indu | strie et de <b>D</b> éveloppement <b>D</b> urable | T <sup>ale</sup> STI2D | 2I2D – SPE |
|------------------------------------|---------------------------------------------------|------------------------|------------|
| Aspirateur robot                   | Cinématique                                       | Séqu                   | ence 4     |

## Aide Logiciel MECA 3d

1. Pour LANCER le logiciel MECA 3d, il est nécessaire au préalable de cocher le module MECA 3d dans « Outils –complément »

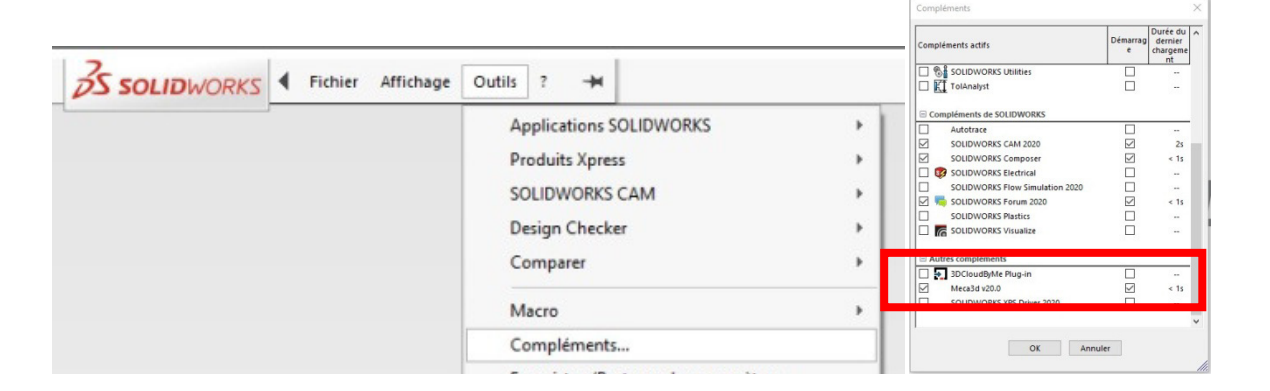

1.1. SE PLACER dans l'onglet "MECA 3d"

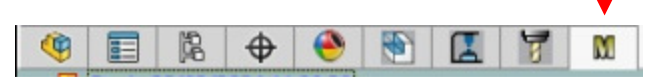

- 1.2. Construction automatique du modèle
  - 1. *EFFECTUER* un clic droit sur l'item "*Mécanisme*"
  - 2. VALIDER "Construction automatique"

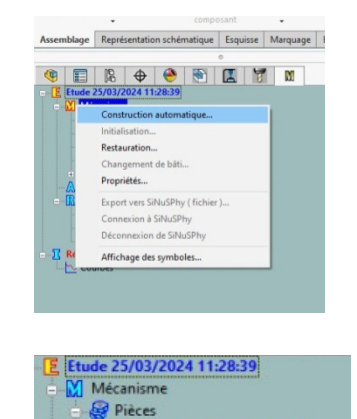

1\_piste 02\_meca3d\_2020<2> 2\_mobile\_meca3d\_2020<1>

- 3. **OBSERVER** le résultat
- 1.3. Modifications liaisons

Dans une première approche, MECA 3d a interprété deux liaisons par des liaisons "crémaillère". Il s'avère que pour notre étude, la liaison came est plus adéquate.

- 4. Dans l'arbre de construction : *SE POSITIONNER* sur la liaison concernée, ici "*crémaillère*"
- 5. *EFFECTUER* un "clic droit"
- 6. SELECTIONNER "Modifier"

| Sciences et Technologies de l'Indu | strie et de <b>D</b> éveloppement <b>D</b> urable | T <sup>ale</sup> STI2D 2I2D – SPE |
|------------------------------------|---------------------------------------------------|-----------------------------------|
| Aspirateur robot                   | Cinématique                                       | Séquence 4                        |

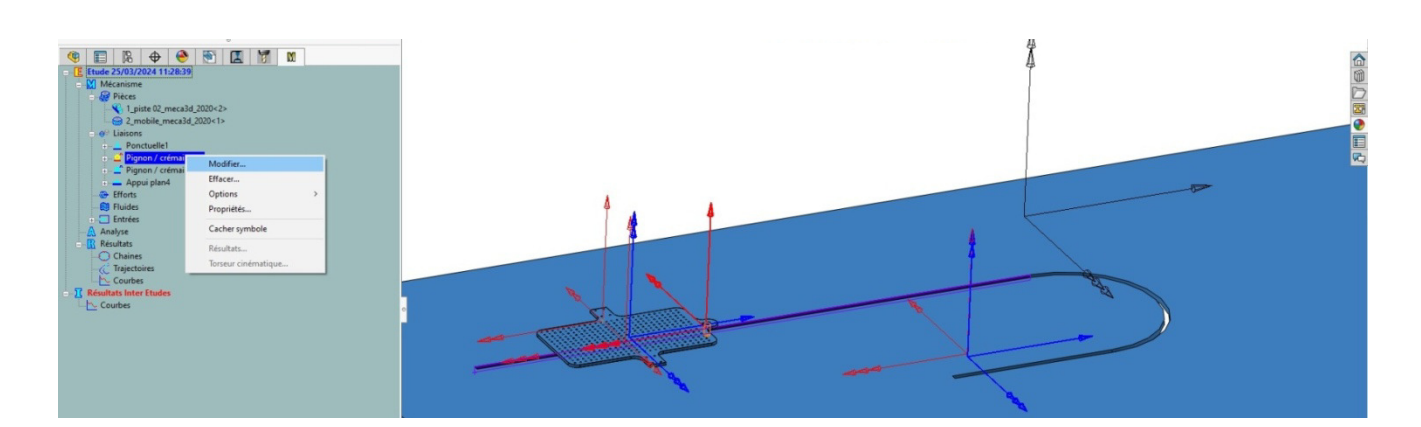

- 7. SELECTIONNER "Came"
- 8. VALIDER par "Suivant"

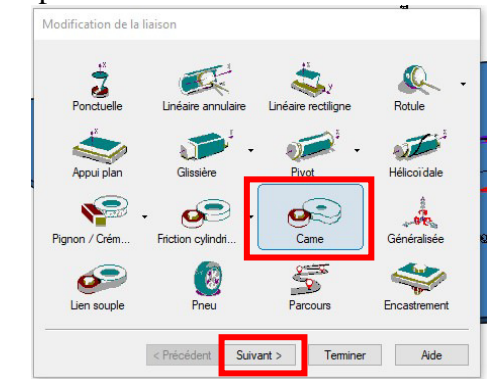

- 9. Dans le cadre Nom, *RENOMMER* par "Came avant"
- 10. OBSERVER le nom des pièces afin de vérifier la cohérence du travail
- 11. **VALIDER** par "Suivant"

| Entre | les pièces                     |                         | v |  |
|-------|--------------------------------|-------------------------|---|--|
| 2     | _mobile_meca3<br>piste 02_meca | d_2020<1><br>3d_2020<2> |   |  |
|       |                                |                         |   |  |
|       |                                |                         |   |  |
|       |                                |                         |   |  |

## 12. Interface "définition de données géométriques"

Cette fenêtre permet la saisie des éléments concernés par la "liaison came".

Attention : Les objets sont en réalité les surfaces en contact nécessaires pour la fonction came. Ces surfaces sont sélectionnées par un maintien de la touche "CTRL" et par "clic droit" pour sélectionner tous les objets SIMULTANEMENT

- 13. COCHER "centre objet"
- 14. COCHER "frottement"
- 15. SELECTIONNER comme facteur "a"
- 16. VALIDER par "Terminer"

| Sciences et Technologies de l'Indu | strie et de Développement Durable | T <sup>ale</sup> STI2D | 212D – SPE |
|------------------------------------|-----------------------------------|------------------------|------------|
| Aspirateur robot                   | Cinématique                       | Séqu                   | ence 4     |

| lode o<br>○ Par<br>● Par | de définition<br>contraintes<br>robjets | Objets<br>A Face <4<br>A Face <2<br>A Face <1<br>Face <1 | 4@1_piste 02_me.<br>3@1_piste 02_me.<br>2@1_piste 02_me.<br>1@2_mobile_mec. | Centre au contact Hestifution Rebond limite Hauteur Viteese |  |
|--------------------------|-----------------------------------------|----------------------------------------------------------|-----------------------------------------------------------------------------|-------------------------------------------------------------|--|
| lase lo                  | léale                                   |                                                          |                                                                             | Contact forcé                                               |  |
| 0                        | -1293.607                               | 615.948                                                  | 1418.930                                                                    | Contours automatiques                                       |  |
| X                        | 0.000                                   | 0.000                                                    | 1.000                                                                       | Plan infini                                                 |  |
| Y                        | 1.000                                   | 0.000                                                    | 0.000                                                                       |                                                             |  |
| 7                        | 0.000                                   | 1.000                                                    | 0.000                                                                       | C rostonest S P                                             |  |

17. même processus pour la "Came arrière" mais "sans facteur frottement"

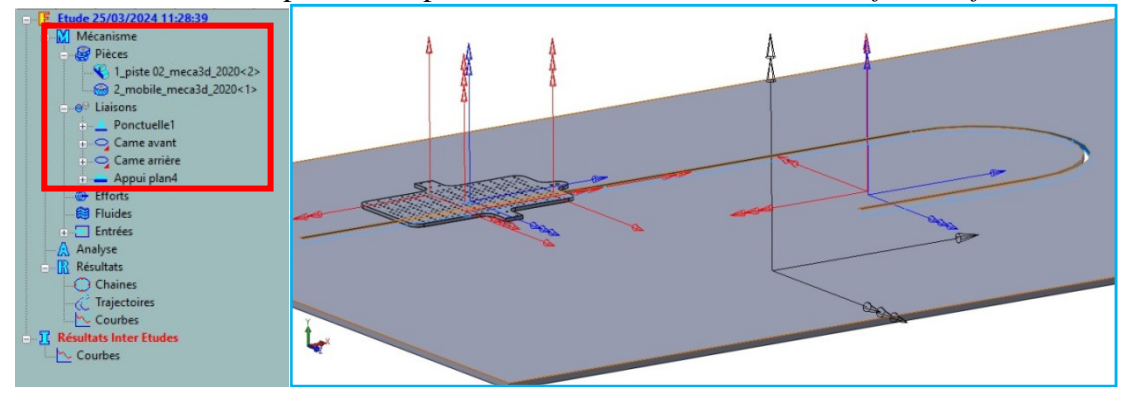

18. LANCER par "Calcul mécanique"

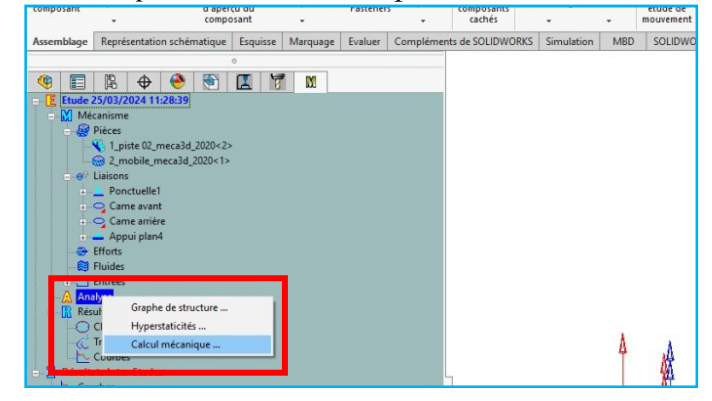

19. OBSERVER la fenêtre "Analyse du mécanisme"
20. VALIDER par "Continuer"

Cette fenêtre analyse et synthétise les résultats de calcul

| Analyse du mécanisme                                                                                                    | ×                                                                                                    |
|----------------------------------------------------------------------------------------------------|----------------------------------------------------------------------------------------------------|
| Analyse cinématique<br>La graphe de structure du méconisme<br>présente 3 cycle(s) indépendant(s)<br>Le système cinématique comporte<br>18 équation(s) et<br>18 inconnue(s) orientatique(s). | Analyze Statique<br>Le nécesirisme comperend 1 pièce(s)<br>(biti non compris )<br>Le système statique comporte:<br>6 équation(s) et<br>6 in noconnue(s) de sison(s) et<br>0 in noconnue(s) de sison(s) estatieur(s).<br>L'étude des efforts est possible |
| Résumé<br>Le mécanisme est hyperstatique de degré 1<br>et possède un degré de mobilité égal à : 1                                                                                           | Afficher l'analyse au lancement du calcul                                                                                                    |

## 21. PARAMETRER le calcul

|                                                | er Scenario 1                           |                  |                     |            |             |                                              |                                                                          |
|------------------------------------------------|-----------------------------------------|------------------|---------------------|------------|-------------|----------------------------------------------|--------------------------------------------------------------------------|
|                                                | N°                                      | Liaison          | Compos.             | Mouvement  | 101         | Entrée                                       |                                                                          |
| N* Liaison Compos. Mouvement Vitesse           | 1 0 G                                   | ame avant        | Ty ( -1.0000        | Uniforme   | -0.500000   |                                              |                                                                          |
| 1 Carne avant v Ty ( -1.0000 Uniforme 0.500000 |                                         |                  |                     | <u> </u>   |             |                                              |                                                                          |
| Mo Came avant Hyperstaticité                   | M Mouveme                               | nts d'entrée     | Hyperstaticité      |            |             |                                              |                                                                          |
| ude - Appui plant joue Tolérances Courbes      |                                         |                  |                     |            |             |                                              |                                                                          |
|                                                | Etude Cir                               | iématique et sta | atique $\checkmark$ | lolerances | courbes     |                                              |                                                                          |
|                                                | Algorithme                              | RK45             | ~                   | Precision  | N°          | Liaison Compo                                | s. Mouvement Vitesse                                                     |
|                                                | D 21 100                                |                  |                     |            | <b>`</b>    | Came avant Ty ( -1.00<br>Rx ( 0.000          | 000e+00 ,0.000000e+00 ,1.000000e+                                        |
|                                                | Positions 100                           | Dur              | ee Z                |            | E M         | touvements d'entrée ERy (-1.00<br>Rz ( 0.000 | 1000e+00 ,0.000000e+00 ,0.000000e+<br>000e+00 ,-1.000000e+00 ,0.000000e+ |
|                                                | Pas de calcul                           | sj               |                     | 100        | Etude       | Cinématique et stal Tz ( 0.000               | 100e+00 ,-1.000000e+00 ,0.000000e+                                       |
|                                                | Valeur 0.02                             | Mini             | 0.0001              | Daniditá   |             |                                              |                                                                          |
|                                                |                                         |                  |                     | napiuite   | Commentaire |                                              |                                                                          |
|                                                |                                         |                  |                     | Tempo. (ms | ]           |                                              |                                                                          |
|                                                | Pièce fixe 1_                           | piste 01_meca    | 3d_2020<2>          | 0          |             |                                              |                                                                          |
|                                                | 10 - 20 - 20 - 20 - 20 - 20 - 20 - 20 - |                  |                     |            |             |                                              |                                                                          |

1.4. Exploitations des résultats

Les résultats peuvent se présenter sous différentes formes selon les exploitations demandées :

- torseur cinématique
- courbes
- trajectoires

1.4.1..1. Torseur cinématique

Cet outil va permettre de visualiser les vecteurs vitesses appliqués en point identifié.

- 1. SE PLACER sur "Résultats" et EFFECTUER un "clic droit"
- 2. SELECTIONNER "Simulation"

| Entrées                      |                       |
|------------------------------|-----------------------|
| Résultats < Scen     Chaines | Simulation            |
| - C Trajectoires             | Courbes >             |
| Courbes                      | Isolement de pièces   |
| Courbes                      | Torseurs cinématiques |
|                              | Surfaces axoïdes      |
|                              | Equiprojectivité      |
|                              | Position de référence |
|                              |                       |

- 3. SE PLACER le cadre de "Pièces" par un "clic droit"
- 4. SELECTIONNER la pièce "Mobile" par un "clic droit"

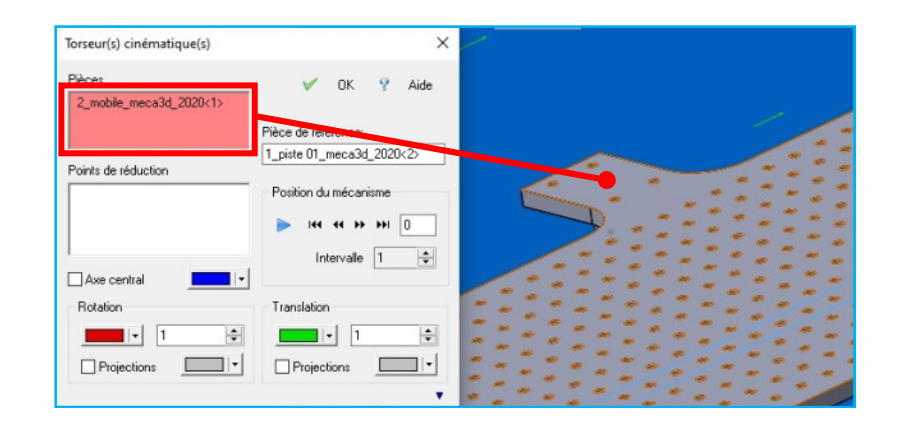

5. SE PLACER le cadre de "Points de Réduction" par un "clic droit"
6. SELECTIONNER la pièce "Mobile" par un "clic droit"

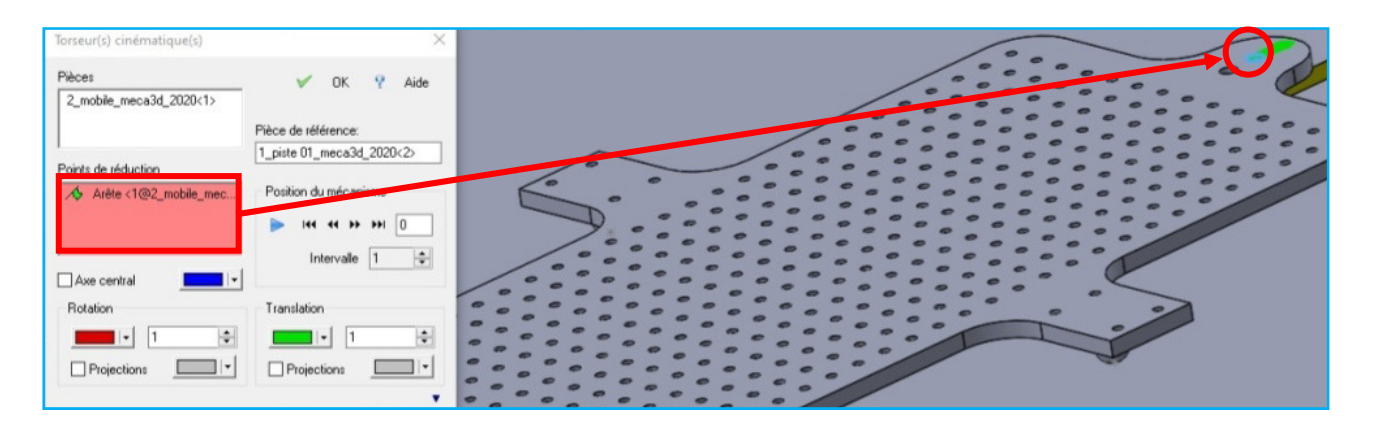

7. VERIFIER la validité de la "Pièce de référence"

| Pièces                  | V OK ? Aide                       |
|-------------------------|-----------------------------------|
| 2_mobile_meca3d_2020<1> |                                   |
|                         | Pièce de référence:               |
| Points de réduction     | 1_piste 01_meca3d_2020<2>         |
| Arête <1@2_mobile_mec   | Position du mécanisme  Intervalle |
| Rotation                | Translation                       |
|                         |                                   |

8. Dans le cadre *"Rotation et Translation"* **SAISIR** la valeur *"6"* Ces valeurs désignent l'échelle des vecteurs vitesses de rotation et translation visibles lors de la simulation.

| Sciences et Technologies de l'Ind | ustrie et de Développement Durable                                                                                                    | T <sup>ale</sup> STI2D 2I2D – SPE |
|-----------------------------------|----------------------------------------------------------------------------------------------------|-----------------------------------|
| Aspirateur robot                  | Cinématique                                                                                                    | Séquence 4                        |
|                                   | Torseur(s) cinématique(s)       X         Pièces       V       OK       2 Aide         2_mobie_meca3d_2020(1)       Fièce de référence:       1_piste 01_meca3d_2020(2)         Points de réduction       1_piste 01_meca3d_2020(2)       Points de réduction         Arête <1@2_mobile_mec       Position du mécanisme       Intervale         Arête <1@2_mobile_mec       Position du mécanisme       Intervale         Axe central       V       Translation         Intervale       V       Image: 6       V |                                   |

9. *LANCER* la simulation par une validation de la touche "*Play*"

Projections Projections

- Torseur(s) cinématique(s) × Pièces OK ? Aide 2\_mobile\_meca3d\_2020<1> Pièce de référence 1\_piste 01\_meca3d\_2020<2> Points de réduction Arête <1@2\_mobile\_m n du má **FFI** 0 -Axe central Rotation Translation + - 6 + - 6 Projections -Projections .
- 10. OBSERVER les résultats de la simulation

| Torseur(s) cinématique(s)         | ×                         |
|-----------------------------------|---------------------------|
| Pièces<br>2_mobile_meca3d_2020<1> | 🖌 OK 🢡 Aide               |
|                                   | Pièce de référence:       |
| ,<br>Points de réduction          | 1_piste 01_meca3d_2020<2> |
| Arête <1@2_mobile_mec             | Position du mécanisme     |
|                                   | 84                        |
|                                   | Intervalle 1              |
| Axe central                       |                           |
| Rotation                          | Translation               |
| 6 🗘                               | 6 🜩                       |
| Projections                       | Projections               |
|                                   | •                         |

11. TRACER sur le document réponse les vecteurs vitesses aux points donnés

## 1.4.1..2.Courbes

Cet outil va permettre de visualiser les courbes illustrant les paramètres de différents paramètres.

- 1. SE PLACER sur "Résultats" et EFFECTUER un "clic droit"
- 2. SELECTIONNER "Courbes" et "Simples"

| i O CI           | Simulation                                                       | 1 |                                    |
|------------------|------------------------------------------------------------------|---|------------------------------------|
| Tr               | Courbes                                                          | > | Simples                            |
| <b>Résultats</b> | Isolement de pièces<br>Torseurs cinématiques<br>Surfaces axoïdes |   | Paramétrées<br>Multiples<br>Unités |
|                  | Equiprojectivite                                                 | - |                                    |

- 3. SELECTIONNER l'onglet "Liaisons"
- 4. SE PLACER dans "Liaisons" sur "Came avant"
- 5. COCHER dans "Type de résultat", le point "Vitesse"

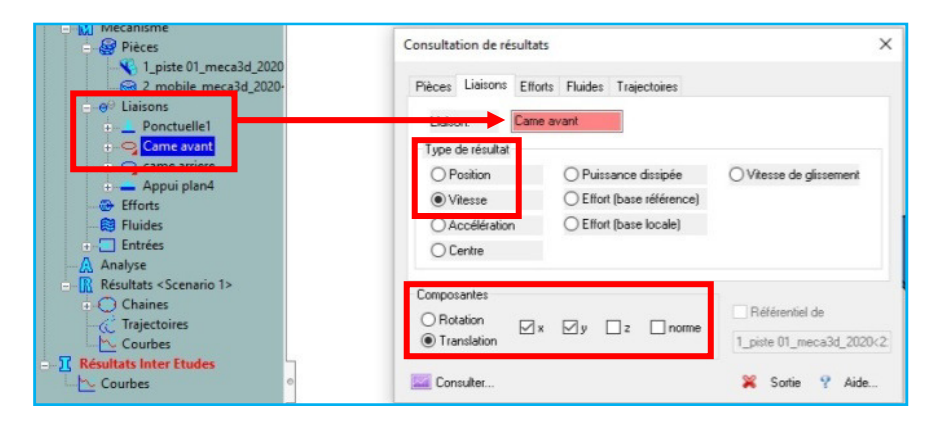

6. dans "Composantes", COCHER "Translation", et "X et Y"

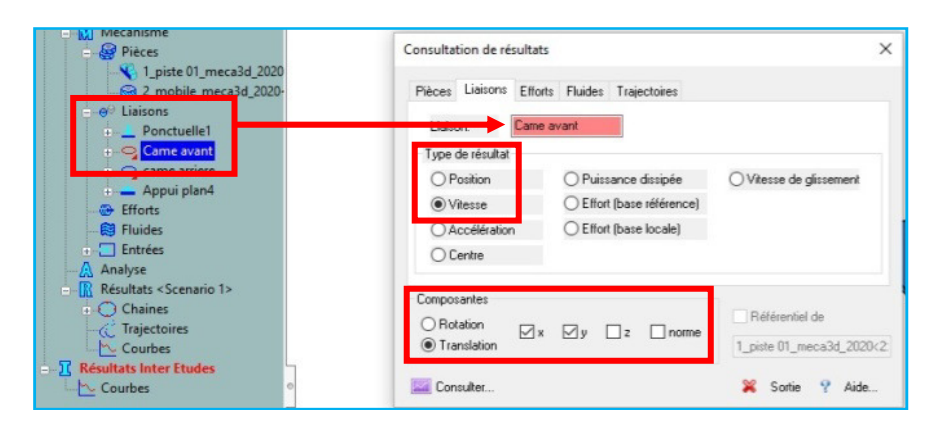

| Sciences et Technologies de l'Indu | T <sup>ale</sup> STI2D 2I2D – SPE |            |
|------------------------------------|-----------------------------------|------------|
| Aspirateur robot                   | Cinématique                       | Séquence 4 |

|                                                                                                    |                                                                                                    | These relative de l'Epste of Inecessé.                                                                                                    |                                           |                                                      |
|----------------------------------------------------------------------------------------------------|----------------------------------------------------------------------------------------------------|----------------------------------------------------------------------------------------------------|-------------------------------------------|------------------------------------------------------|
| V1(m/s)                                                                                                    | V1(m/s) V2(m/s)                                                                                                    |                                                                                                    |                                           |                                                      |
| 0.000000                                                                                                    | 0,0                                                                                                    | 0,5                                                                                                    | 1,0                                       | 1,5                                                  |
| 0.000000                                                                                                    |                                                                                                    |                                                                                                    | • • • • • • • • • • • • • • • • • • • •   |                                                      |
| 0.000000                                                                                                    |                                                                                                    |                                                                                                    |                                           |                                                      |
| 0.000000                                                                                                    |                                                                                                    |                                                                                                    |                                           | ~                                                    |
| 0.000000                                                                                                    |                                                                                                    |                                                                                                    |                                           | 1                                                    |
| 0.000000                                                                                                    |                                                                                                    |                                                                                                    |                                           | 1                                                    |
| 0.000000                                                                                                    |                                                                                                    |                                                                                                    |                                           |                                                      |
| 0.000000                                                                                                    |                                                                                                    |                                                                                                    |                                           |                                                      |
| 0.000000                                                                                                    |                                                                                                    |                                                                                                    |                                           |                                                      |
| 0.000000                                                                                                    |                                                                                                    |                                                                                                    |                                           |                                                      |
| 0.000000                                                                                                    | 10<br>-                                                                                                    |                                                                                                    |                                           |                                                      |
| 0.000000                                                                                                    | 9                                                                                                    |                                                                                                    |                                           |                                                      |
| 0.000000                                                                                                    |                                                                                                    |                                                                                                    |                                           |                                                      |
| 0.000000                                                                                                    |                                                                                                    |                                                                                                    |                                           |                                                      |
| 0.000000                                                                                                    |                                                                                                    |                                                                                                    |                                           |                                                      |
| 0.000000                                                                                                    |                                                                                                    |                                                                                                    |                                           |                                                      |
| 0.000000                                                                                                    |                                                                                                    |                                                                                                    |                                           |                                                      |
| 0.000000                                                                                                    |                                                                                                    |                                                                                                    |                                           |                                                      |
| 0.000000                                                                                                    |                                                                                                    |                                                                                                    |                                           |                                                      |
| 0.000000                                                                                                    |                                                                                                    |                                                                                                    |                                           |                                                      |
| 0.000000                                                                                                    |                                                                                                    |                                                                                                    |                                           |                                                      |
| 0.000000                                                                                                    |                                                                                                    |                                                                                                    |                                           |                                                      |
| 0.000000                                                                                                    |                                                                                                    |                                                                                                    |                                           |                                                      |
| 0.000000                                                                                                    |                                                                                                    |                                                                                                    |                                           |                                                      |
| 0.000000                                                                                                    |                                                                                                    |                                                                                                    |                                           |                                                      |
| 0.000000                                                                                                    |                                                                                                    |                                                                                                    |                                           |                                                      |
| 0.000000                                                                                                    |                                                                                                    |                                                                                                    |                                           |                                                      |
| 0.000000                                                                                                    |                                                                                                    |                                                                                                    |                                           |                                                      |
| 0.000000                                                                                                    |                                                                                                    |                                                                                                    |                                           |                                                      |
| 0.000000                                                                                                    | u0                                                                                                    |                                                                                                    |                                           |                                                      |
| 0.000000                                                                                                    | 1                                                                                                    |                                                                                                    |                                           |                                                      |
| hann 1 1                                                                                                    |                                                                                                    |                                                                                                    |                                           |                                                      |
| nisation                                                                                                    |                                                                                                    |                                                                                                    |                                           |                                                      |
| ↔ ↔ 1                                                                                                    |                                                                                                    |                                                                                                    |                                           |                                                      |
|                                                                                                    |                                                                                                    |                                                                                                    |                                           |                                                      |
|                                                                                                    |                                                                                                    |                                                                                                    |                                           | Rétérentiel                                          |
|                                                                                                    |                                                                                                    |                                                                                                    |                                           | 2 mobile meca3d 2020(1)                              |
| Taper ici pour rec                                                                                                    | hercher O B<br>ulation mece3d_2020_COR / Etude 28/03/2024 13:                                                                                                    | # 🕐 🖻 🕿 💿 🕵 🤾 🎻                                                                                                    |                                           | 2_moble_mecs3d_2220(1)<br>스 및 d× _28/0               |
| Taper ici pour rec<br>ion de résultats (0_sim<br>V2(m/s)                                                                                                    | hercher O P<br>wlation meca3d, 2020_COR / Etude 28/03/2024 13:<br>V1Ev/ai V2IIIv/ai                                                                                                    | 21 🕐 📰 🕥 🕵 🏃 🛷<br>2637)<br>Vitesso mitalive do 1_pisto 01_mec.23_2                                                                                                    | 0001-22 / 2_moble_meca34_2000-1>          | 2,moble_mec332,2220:1><br>^ 문 속 23:0                 |
| Taper ici pour rec<br>ion de résultats [0_sim<br>V2(m/s)<br>0.500000<br>0.500000                                                                                                    | hercher OF<br>Jation meca3d 2000, COR / Etude 20/07/2024 13:<br>V1(ex)a) V2(m/a)                                                                                                    | 26 77<br>Viesse nelsive de 1_pise 01_meca3d_2<br>0_5                                                                                                    | 0001-2: / 2, mobile_meca34_0001-1><br>1_0 | 2,mobile_meca34,2220:1><br>^ දවු අං 12<br>2300       |
| Taper ici pour rec<br>ion de résultats (0_sim<br>V2(m/s)<br>0.500000<br>0.500000<br>0.500000                                                                                                    | hercher O E<br>ulation mecz3d 2020_COR / Etude 20/03/2024 13:<br>V1(m/a) V2(m/a)<br>0 0                                                                                                    | 28-37]<br>Vitesse relative de "_piste 01_mecc3d_2<br>0_5                                                                                                    | 000422 / 2_mobile_meca3d2_00041><br>1_0   | 2,moble_meca34,2220.1><br>^ 문 다 <sup>12</sup><br>220 |
| Taper ici pour rec<br>ion de résultats [0_sim<br>0.500000<br>0.500000<br>0.500000<br>0.500000<br>0.500000                                                                                                    | hercher 0 12<br>ulation mecald 2020_COR / Bude 20/03/2024 13:<br>V1(m/s) V2(m/s)                                                                                                    | 11 💽 📰 🕥 💽 k 🐠                                                                                                    | 000<2 / 2_mobie_meca3d_2020<1>            | 2,moble_mec34,2020-1>                                |
| Taper ici pour rec<br>ion de résultats [0_sim<br>0.500000<br>0.500000<br>0.500000<br>0.500000<br>0.500000<br>0.500000<br>0.500000                                                                                                    | Intercher         O         F           ulation mecald 2000, COR / Etude 28(03)/2004 13:         (V1(m/q))         (V1(m/q))         (V1(m/q))                                                                                                    | 26.57]<br>Vitesse mitalive de 1_piste 01_meca3d_3<br>0_5                                                                                                    | 000x2> / 2_moble_meca3d_2000x1><br>1_0    | 2,moble_mec34,22015                                  |
| Taper ici pour reco<br>ion de résultats [0_sim<br>0.500000<br>0.500000<br>0.500000<br>0.500000<br>0.500000<br>0.500000<br>0.500000<br>0.500000<br>0.500000<br>0.500000                                                                                                    | hercher O E<br>udetion meca3d 2020, COR / Etude 20/07/2024 13:<br>V1(en/a) V2(en/a)                                                                                                    | 26-37)<br>Vitesse missive der Ljaise 01_meca34,2<br>0_15                                                                                                    | 000<2 / 2_mobile_meca3d_2020<1><br>1_0    | 2,mobile_meca34,2220.1><br>^ 문고 다 12<br>2,800        |
| Taper ici pour rec<br>ion de résultats [0_sim<br>V2[m/s]<br>500000<br>0 500000<br>0 50000<br>0 50000<br>0 50000<br>0 50000<br>0 50000<br>0 50000<br>0 50000<br>0 50000<br>0 50000<br>0 50000<br>0 50000<br>0 50000<br>0 50000<br>0 50000<br>0 50000<br>0 500000<br>0 50000<br>0 50000<br>0 50000<br>0 50000<br>0 500000<br>0 500000<br>0 500000<br>0 500000<br>0 500000<br>0 500000<br>0 500000<br>0 5000000<br>0 500000<br>0 50000000000                                                                                                    | hercher 0 14<br>ulation mecald 2020_COR / Bude 20/03/2024 13.                                                                                                    | 26.37)<br>Vitesse intalive de 1_pile 01_meca30_2<br>0_15                                                                                                    | 000x2 / 2_mobie_meca3d_2020x1><br>1_9     | 2,mobile_mecs24,22201>                               |
| Taper ici pour reco<br>ion de résultats [0_sim<br>V2(m/s))<br>0 500000<br>0 500000<br>0 500000<br>0 500000<br>0 500000<br>0 500000<br>0 500000<br>0 500000<br>0 500000<br>0 500000<br>0 500000<br>0 500000<br>0 500000<br>0 500000                                                                                                    | Netcher         O         F           ulation mecald_2000_COR / Etude 28(03/2004 13:         (V1eva)         (V1eva)         (V1eva)                                                                                                    | It     It     It       26373     Vitesse intalive de 1_plate 01_meca3d_3       0_6                                                                                                    | 000+2> / 2_mdble_precia3d_2000+1><br>1_0  | 2,moble_mecs34,220:1><br>∧ ₽ ¢ 1<br>200              |
| Taper ici pour rec<br>ion de résultats [0_sim<br>0.500000<br>0.500000<br>0.500000<br>0.500000<br>0.500000<br>0.500000<br>0.500000<br>0.500000<br>0.500000<br>0.500000<br>0.500000<br>0.500000<br>0.500000<br>0.500000                                                                                                    | hercher 0 1<br>vulstion mecald 2020_COR / Bude 20/03/2024 13:<br>Viteo 3<br>viteo 3<br>viteo 4<br>viteo 4<br>viteo                                                                                                    | 17 C R C C C C C C C C C C C C C C C C C                                                                                                    | 00042-72,meble_mees3d200041><br>          | 2_moble_mecs32_2020:1>                               |
| V2(m/s)            0 500000         6 500000           0 500000         6 500000           0 500000         6 500000           0 500000         6 500000           0 500000         6 500000           0 500000         6 500000           0 500000         6 500000           0 500000         6 500000           0 500000         6 500000           0 500000         6 500000           0 500000         6 500000           0 500000         6 500000           0 500000         0 500000           0 500000         0 500000                                                                                                    | hercher O P<br>utetion mecald 3020_COR / Bude 20/03/2024 13.                                                                                                    | Tit C III C IIII C III C IIII C IIII C IIIII C IIII C IIII C IIII C IIIII C IIII C IIII C IIII C IIII C II | 000x2 / 2_moble_meca3d_2020x1><br>1_9     | 2,mobile_mecs24,22201>                               |
| Taper ici pour rec<br>ten de résultats [0_sim<br>5 00000<br>0 500000<br>0 5000000<br>0 5000000<br>0 5000000<br>0 50000000000                                                                                                    | Network         O         F           ulation mecald (2000_COR / Eude 28/03/2004 13:         V         V                                                                                                    | 51 💽 📰 💽 💿 🕵 <table-cell> 💰<br/>2637)<br/>Viesse intalive de 1_pide (1]_meca3(_3<br/>0_5</table-cell>                                                                                                    | 000(2) / 2_mdble_meea34_000(1)            | 2,mobile_mecs34,2200.1>                              |
| Taper ici pour rec<br>ion de résultats [0,sim<br>v2lev1]                                                                                                    | hercher O F                                                                                                    | 26:37)<br>Vitesie niskve de 1_piste 01_mecs34,2<br>                                                                                                    | 000427 / 2_meble_mees3d_000041><br>       | 2_moble_mecs32_000:1>                                |
| Iaper ici pour rec           on de résultats [0,sim           V2(m/n)         n           0.50000         0.50000           0.500000         0.50000           0.500000         0.500000           0.500000         0.500000           0.500000         0.500000           0.500000         0.500000           0.500000         0.500000           0.500000         0.500000           0.500000         0.500000           0.500000         0.500000           0.500000         0.500000           0.500000         0.500000           0.500000         0.500000           0.500000         0.500000           0.500000         0.500000           0.500000         0.500000           0.500000         0.500000           0.500000         0.500000           0.500000         0.500000           0.500000         0.500000           0.500000         0.500000           0.500000         0.500000           0.500000         0.500000           0.500000         0.500000           0.500000         0.500000           0.500000         0.500000           0.5                                                                                                    | hercher O P<br>ulation mecalid 2020_COR / Etude 20:03/2024 13:<br>V1(e)(a) V2(e)(a)<br>O O                                                                                                    | Image: Second Second                         | 000<2 / 2_mdble_mees3d_2020(1)            | 2_moble_mecs34_22201>                                |
| Taper ici pour rec           on de résultats [0,sim           V20m/1         6           000000         6           000000         6           000000         6           000000         6           000000         6           000000         6           000000         6           000000         6           000000         6           000000         6           000000         6           000000         6           000000         6           000000         6           000000         6           000000         6           000000         6           000000         6           000000         6           000000         6           000000         6           000000         6           000000         6           000000         6           000000         6           000000         6           000000         6           000000         6           000000         6           000000         6                                                                                                    | View)         O         E           View)         0         0         0         0         0         0         0         0         0         0         0         0         0         0         0         0         0         0         0         0         0         0         0         0         0         0         0         0         0         0         0         0         0         0         0         0         0         0         0         0         0         0         0         0         0         0         0         0         0         0         0         0         0         0         0         0         0         0         0         0         0         0         0         0         0         0         0         0         0         0         0         0         0         0         0         0         0         0         0         0         0         0         0         0         0         0         0         0         0         0         0         0         0         0         0         0         0         0         0         0         0         0                                                                                                    | 26:37)<br>Viteuse relative des Luisite 01_mecc34, 2<br>0, 5                                                                                                    | 000-2: / 2_mdble_precia3d_0000-1><br>1_0  | 2,mobile_mecs34,22001>                               |
| Taper ici pour rec<br>ion de résultats [0,sim<br>0.00000<br>0.000000                                                                                                    | hercher O P<br>utetion mecald 2020_COR / Bude 20/03/2024 13:<br>Vijenaj V2m/a                                                                                                    | H C R C C C C C C C C C C C C C C C C C                                                                                                    | 020-C2 / 2_mobie_meea3d_2020-1><br>1_0    | 2_mobil_mec34_2020-1>                                |
| Taper ici pour rec           ce de résultats (0,sim           V3bi/1         6           0 50000         6           0 50000         6           0 50000         6           0 50000         6           0 50000         6           0 50000         6           0 50000         6           0 50000         6           0 50000         6           0 50000         6           0 50000         6           0 50000         6           0 50000         6           0 50000         6           0 50000         6           0 50000         6           0 50000         6           0 50000         6           0 50000         6           0 50000         6           0 50000         6           0 50000         6           0 50000         6           0 50000         6           0 50000         6           0 50000         6           0 50000         6           0 50000         6           0 50000         6           0 50000                                                                                                    | hercher O P<br>ulation mecalid 2020_COR / Etude 20:03/2024 13:<br>V1(eva) V2(eva)                                                                                                    | Image: Second Second                         | 000<2> / 2_mdble_mecs34_00001>            | 2,moble_mecs34,22001>                                |
| Taper ici pour rec           con de risultati [0,sim           V 020000           000000           000000           000000           000000           000000           000000           000000           000000           000000           000000           000000           000000           000000           000000           000000           000000           000000           000000           000000           000000           000000           000000           000000           000000           000000           000000           000000           000000           000000           000000           000000           000000           000000           000000           000000                                                                                                    | hercher O P                                                                                                    | It     It     It       26373     Vitesse relative des "_piste 01_mecc34_2       0 _ 5                                                                                                    | 0001-2 / 2 metet messla 20011)            | 2_mobil_mecs3d_20201>                                |
| Taper ici pour rec<br>on de risultas [0, sim<br>0 00000<br>0 000000                                                                                                    | hercher O P<br>utation mecald 3202 COR / Bude 22/03/2024 13.                                                                                                    | It         It         It<                                                                                                    | 020(2) / 2_mdble_mees3d_2020(1)           | 2_moble_mec34_2020-1>                                |
| Taper ici pour rec           on de résultats (2, sim           V28m/1         ^           0.00000         0.00000           0.00000         0.00000           0.00000         0.00000           0.00000         0.00000           0.00000         0.00000           0.00000         0.00000           0.00000         0.00000           0.00000         0.00000           0.00000         0.00000           0.00000         0.00000           0.00000         0.00000           0.00000         0.00000           0.00000         0.00000           0.00000         0.00000           0.00000         0.00000           0.00000         0.00000           0.00000         0.00000           0.00000         0.00000           0.00000         0.00000           0.00000         0.00000           0.00000         0.00000           0.00000         0.00000           0.00000         0.00000           0.00000         0.00000           0.00000         0.00000           0.00000         0.00000                                                                                                    | hercher 0 P                                                                                                    | Image: Second Second                         | 000<2> / 2_mdbk_meca34_000(1)             | 2, mobile_mecs34, 2020-1>                            |
| aper ici pour rec<br>m de résultats (2, sim<br>1 23m/1 ^ 1<br>5 00000<br>0 00000<br>0 000000<br>0 00000 | hercher O P<br>utetion mecald 2020_COR / Eude 20/03/2024 13:<br>Viewal<br>O P                                                                                                    | H C C C C C C C C C C C C C C C C C C C                                                                                                    | 000/2) / 2,mobie_meea3d_2020/1>           | 2_mobil_mec34_20201>                                 |
| Taper ici pour rec<br>en de résultats [0,sm<br>0 00000<br>0 000000                                                                                                    | hercher O P<br>utation mecald 3020_COR / Etude 20:03/2024 13:<br>V (Inva)                                                                                                    | Image: Second Second                         | 000x2 / 2_mdble_mees3d_2000x1>            | 2_mobil_mec34_2020-1>                                |
| Taper ici pour rec           on de résultats [0,sim           V20av1         0           0 00000         0           0 00000         0           0 00000         0           0 00000         0           0 00000         0           0 00000         0           0 00000         0           0 00000         0           0 00000         0           0 00000         0           0 00000         0           0 00000         0           0 00000         0           0 00000         0           0 00000         0           0 00000         0           0 00000         0           0 00000         0           0 00000         0           0 00000         0           0 00000         0           0 00000         0           0 00000         0           0 00000         0           0 00000         0           0 00000         0           0 00000         0           0 00000         0           0 00000         0           0 00000                                                                                                    | hercher O P<br>ulation mecald 2000 COR / Etude 2010/2004 13:<br>V Tendy V 2010/0<br>0<br>0<br>0<br>0<br>0<br>0<br>0<br>0<br>0<br>0<br>0<br>0<br>0                                                                                                    | 1: C C C C C C C C C C C C C C C C C C C                                                                                                    | 000                                       | 2, mobile_mecs34, 2020-1>                            |
| Taper ici pour rec           an de risuluts [0, sim           V2m/1         A           0 000000         C           0 000000         C                                                                                                    | hercher O P                                                                                                    | It         It         It<                                                                                                    | 000/2) / 2,mobie_meea3d_5020/1>           | 2_mobil_mec34_20201>                                 |
| Taper ici pour rec           on de résultatis (0,sim           V20m/1         6           0 50000         6           0 50000         6           0 50000         6           0 50000         6           0 50000         6           0 50000         6           0 50000         6           0 50000         6           0 50000         6           0 50000         6           0 50000         6           0 50000         6           0 50000         6           0 50000         6           0 50000         6           0 50000         6           0 50000         6           0 50000         6           0 50000         6           0 50000         6           0 50000         6           0 50000         6           0 50000         6           0 50000         6           0 50000         6           0 50000         6           0 50000         6           0 50000         6           0 50000         6           0 50000                                                                                                    | hercher O P<br>utation mecald 2020 COR / Etude 20:00/2024 12:<br>V (Herva) V (2Herva)                                                                                                    | Image: Second Second                         | 000                                       | 2_mobil_mec34_2020-1>                                |
| Taper ici pour rec           on de résultats [2, sim           V28m/1         6           0 00000         6           0 00000         6           0 00000         6           0 00000         6           0 00000         6           0 00000         6           0 00000         6           0 00000         6           0 00000         6           0 00000         6           0 00000         6           0 00000         6           0 00000         6           0 00000         6           0 00000         6           0 00000         6           0 00000         6           0 00000         6           0 00000         6           0 00000         6           0 00000         6           0 00000         6           0 00000         6           0 00000         6           0 00000         6           0 00000         6           0 00000         6           0 00000         6           0 00000         6           0 00000                                                                                                    | hercher O P<br>ulation mecald 2000 COR / Etude 2010/2004 13:<br>V Tendy V 2010/0<br>0<br>0<br>0<br>0<br>0<br>0<br>0<br>0<br>0<br>0<br>0<br>0<br>0                                                                                                    | 1: C C C C C C C C C C C C C C C C C C C                                                                                                    | 0001-2 / 2 mubits press2d 2000-1>         | 2_mobil_mecs3d_2020:1>                               |
| Inper ici pour rec           on de résultats [2, sim           V2m/n         0           0 000000         0           0 000000         0           0 000000         0           0 000000         0           0 000000         0           0 000000         0           0 000000         0           0 000000         0           0 000000         0           0 000000         0           0 000000         0           0 000000         0           0 000000         0           0 000000         0           0 000000         0           0 000000         0           0 000000         0           0 000000         0           0 000000         0           0 000000         0           0 000000         0           0 000000         0           0 000000         0           0 000000         0           0 000000         0           0 000000         0           0 000000         0           0 000000         0           0 000000         0                                                                                                    | hercher O P<br>utetion mecald 2020_COR / Eude 20/03/2024 Hz<br>Viewa<br>Viewa<br>Viewa<br>viewa<br>vie<br>viewa<br>vi<br>viewa<br>viewa<br>viewa<br>viewa<br>viewa<br>vi | Image: Second Second                         | 020-C2 / 2_mobie_meeald_2020-1>           | 2_mobil_mec34_2020.1>                                |
| Taper ici pour rec           on de résultats (0,sim           V20m/1         ^           0 50000         0           0 50000         0           0 50000         0           0 50000         0           0 50000         0           0 50000         0           0 50000         0           0 50000         0           0 50000         0           0 50000         0           0 50000         0           0 50000         0           0 50000         0           0 50000         0           0 50000         0           0 50000         0           0 50000         0           0 50000         0           0 50000         0           0 50000         0           0 50000         0           0 50000         0           0 50000         0           0 50000         0           0 50000         0           0 50000         0           0 50000         0           0 50000         0           0 50000         0           0 50000                                                                                                    | hercher O P<br>utition mecalid 2020 COR / Etude 20:00/2024 12:<br>V (Herch) V (2Herch)<br>O P<br>O P<br>O P<br>O P<br>O P<br>O P<br>O P<br>O P<br>O P<br>O P                                                                                                    | Image: Second Second                         | 000                                       | 2_mobil_mecs2d_22001>                                |
| laper ici pour rec           and e risultas [2, sim           V28m/1         0           0 50000         0           0 50000         0           0 50000         0           0 50000         0           0 50000         0           0 50000         0           0 50000         0           0 50000         0           0 50000         0           0 50000         0           0 50000         0           0 50000         0           0 50000         0           0 50000         0           0 50000         0           0 50000         0           0 50000         0           0 50000         0           0 50000         0           0 50000         0           0 50000         0           0 50000         0           0 50000         0           0 50000         0           0 50000         0           0 50000         0           0 50000         0           0 50000         0           0 50000         0           0 50000                                                                                                    | hercher O P                                                                                                    | It Construction of Links Of Links Of Li | 000127 / 2_meble_mees3d_00011>            | 2_mobil_mecs3d_2020.1>                               |
| laper ici pour rec           on de risuluts (2, sim           V2m/1         A           0 500000         C           0 500000         C                                                                                                    | hercher O P<br>utetion mecald 2020_COR/ Bude 20/03/2024 Hz<br>Utetion mecald 2020_COR/<br>Utetion mecald 2020_COR/<br>Utetion mecald                                                                                                    | H         Image: Solution of the solution of the solution of t                                 | 020-C2 / 2_mobie_meeside_2020-1>          | 2_mobil_mec3d_20201>                                 |
| Taper ici pour rec           on de résultats [0,sim           V20av1         0           0 00000         0           0 00000         0           0 00000         0           0 00000         0           0 00000         0           0 00000         0           0 00000         0           0 00000         0           0 00000         0           0 00000         0           0 00000         0           0 00000         0           0 00000         0           0 00000         0           0 00000         0           0 00000         0           0 00000         0           0 00000         0           0 00000         0           0 00000         0           0 00000         0           0 00000         0           0 00000         0           0 00000         0           0 00000         0           0 00000         0           0 00000         0           0 00000         0           0 00000         0           0 00000                                                                                                    | hercher O P<br>utation mecalid 2020 COR / Etude 20:03/2024 12:<br>V Tenda J V20:04<br>0<br>0<br>0<br>0<br>0<br>0<br>0<br>0<br>0<br>0<br>0<br>0<br>0<br>0<br>0<br>0<br>0<br>0                                                                                                    | Image: Second Second                         | 000-C2 / 2, mobile_meesiki_000-(1)        | 2_mobil_mecs2d_22201>                                |
| Taper ici pour rec<br>ion de résultats [0, sin<br>0 00000<br>0 000000                                                                                                    | hercher O P<br>utetion mecald 2020_COR/ Etude 20:03/2024 Hz<br>Viewal V20%04<br>0<br>0<br>0<br>0<br>0<br>0<br>0<br>0<br>0<br>0<br>0<br>0<br>0<br>0<br>0<br>0<br>0<br>0                                                                                                    | Image: Control of the second second                        | 020-C2 / 2_mobie_meeald_2020-1>           | 2_mobil_mec3d_2020.1>                                |
| Taper ici pour rec           ce de résultats (8,sim           V38/01         6           000000         0           000000         0           000000         0           000000         0           000000         0           000000         0           000000         0           000000         0           000000         0           000000         0           000000         0           000000         0           000000         0           000000         0           000000         0           000000         0           000000         0           000000         0           000000         0           000000         0           000000         0           000000         0           000000         0           000000         0           000000         0           000000         0           000000         0           000000         0           000000         0           000000         0                                                                                                    | hercher O P<br>utition mecald 300 COR / Eude 200/2004 Hz<br>o<br>o<br>o<br>o<br>o<br>o<br>o<br>o<br>o<br>o<br>o<br>o<br>o<br>o<br>o<br>o<br>o<br>o<br>o                                                                                                    | H         Image: Control of the second second s                                 | 000+2> / 2_mobie_mees3d_2000+1>           | 2_mobil_mecs2d_22201>                                |
| Taper ici pour rec<br>an de réultas [0, sim<br>1000000<br>000000<br>000000<br>000000<br>000000<br>000000                                                                                                    | hercher O P                                                                                                    | Image: Control of the second second                        | 0001-2 / 2 metric pressid (0001)          | 2_mobil_mecs3(2001)                                  |
| Taper ici pour rec           on de résultats (2, sim           V20m/1           0 00000           0 00000           0 00000           0 00000           0 00000           0 00000           0 00000           0 00000           0 00000           0 00000           0 00000           0 00000           0 00000           0 00000           0 00000           0 00000           0 00000           0 00000           0 00000           0 00000           0 00000           0 00000           0 00000           0 00000           0 00000           0 00000           0 00000           0 00000           0 00000           0 00000           0 00000           0 00000           0 00000           0 00000           0 00000           0 00000           0 00000           0 00000           0 00000           0 00000           0 00000           0 00000           0 00000                                                                                                    | hercher O P                                                                                                    | Image: Control of the second second                        | 0001-2 / 2 metet press (2001)             | 2_mobil_mecs3d_2020.1>                               |
| Taper ici pour rec           on de résultats (2, sim           Vision           000000           000000           000000           000000           000000           000000           000000           000000           000000           000000           000000           000000           000000           000000           000000           000000           000000           000000           000000           000000           000000           000000           000000           000000           000000           000000           000000           000000           000000           000000           000000           000000           000000           000000           000000           000000           000000           000000           000000           000000           000000           000000           000000           000000                                                                                                    | hercher O P                                                                                                    | Image: Control of the second second                        | 020-C2 / 2_mobie_meeald_2020-1>           | 2_mobil_mec3d_2020.1>                                |
| Taper ici pour rec<br>an de risultatis (2, sim<br>1000000<br>000000<br>000000<br>000000<br>000000<br>000000                                                                                                    | hercher O P<br>utation meca3d 3020_COR / Etude 20:03/2024 Hz<br>0<br>0<br>0<br>0<br>0<br>0<br>0<br>0<br>0<br>0<br>0<br>0<br>0<br>0<br>0<br>0<br>0<br>0<br>0                                                                                                    | H         Image: Control of the second second s                                 | 000127 / 2,mobie_mees3d_200013            | 2_mobe_mecs3d_2020-1>                                |
| Taper ici pour rec           ion de résultatis [0, sim           0.00000           0.000000           0.000000           0.000000           0.000000           0.000000           0.000000           0.000000           0.000000           0.000000           0.000000           0.000000           0.000000           0.000000           0.000000           0.000000           0.000000           0.000000           0.000000           0.000000           0.000000           0.000000           0.000000           0.000000           0.000000           0.000000           0.000000           0.000000           0.000000           0.000000           0.000000           0.000000           0.000000           0.000000           0.000000           0.000000           0.000000           0.000000           0.000000           0.000000           0.000000           0.000000           0.000000                                                                                                    | hercher O P                                                                                                    | Image: Control of the second second                        | 0001-2 / 2 metet press 200011             | 2_mobil_mecs3d_2020:1>                               |

| Sciences et Technologies de l'Indu | T <sup>ale</sup> STI2D 2I2D – SPE |            |  |
|------------------------------------|-----------------------------------|------------|--|
| Aspirateur robot                   | Cinématique                       | Séquence 4 |  |

| Consultation de résultats [0_simulation]                                                                                                    | n meca3d_2020_COR / Etude 28/03/2024 13:26:37]                     |                                                                               |                                                                                                    | - 🗆 X               |
|----------------------------------------------------------------------------------------------------|--------------------------------------------------------------------|-------------------------------------------------------------------------------|----------------------------------------------------------------------------------------------------|---------------------|
| Terrential Attitudes (A)                                                                                                    |                                                                    | Vitesse relative de 1_piste 01_meca3d_2020<2> / 2_mobile_meca3d_202           | Dc1>                                                                                                    |                     |
| 0.800000 0.000000                                                                                                    | (1(m/s) V2(m/s)<br>0,0 0,                                          | 51                                                                            | ,0                                                                                                    |                     |
| 0.840000 0.000000 0.960000 0.960000 0.000000                                                                                                    |                                                                    | *****                                                                         |                                                                                                    |                     |
| 0.980000 0.000000 0.900000 0.900000 0.000000                                                                                                    |                                                                    |                                                                               |                                                                                                    |                     |
| 0.920000 0.000000 0.940000 0.000000                                                                                                    |                                                                    |                                                                               |                                                                                                    |                     |
| 0.960000 0.000000 0.980000 0.000000                                                                                                    |                                                                    |                                                                               |                                                                                                    |                     |
| 1.000000 0.000000<br>1.020000 0.000000                                                                                                    |                                                                    |                                                                               |                                                                                                    |                     |
| 1.040000 0.000000<br>1.060000 0.000000                                                                                                    |                                                                    |                                                                               |                                                                                                    | - F                 |
| 1.080000 0.000000<br>1.100000 0.000000                                                                                                    |                                                                    |                                                                               |                                                                                                    |                     |
| 1.120000 0.000000<br>1.140000 0.000000                                                                                                    |                                                                    |                                                                               |                                                                                                    |                     |
| 1.160000 0.000000                                                                                                    |                                                                    |                                                                               |                                                                                                    |                     |
| 1.220000 0.000000                                                                                                    | l i                                                                |                                                                               |                                                                                                    |                     |
| 1.26000 0.000000                                                                                                    |                                                                    |                                                                               |                                                                                                    |                     |
| 1.300000 0.000000<br>1.320000 0.000000                                                                                                    |                                                                    |                                                                               |                                                                                                    |                     |
| 1.340000 0.000000<br>1.360000 0.000000                                                                                                    |                                                                    |                                                                               |                                                                                                    |                     |
| 1.380000 0.000000<br>1.400000 0.000000                                                                                                    |                                                                    |                                                                               |                                                                                                    | ****                |
| 1.420000 0.000000<br>1.440000 0.000000                                                                                                    |                                                                    |                                                                               |                                                                                                    |                     |
| 1.460000 0.000000<br>1.480000 0.000000                                                                                                    |                                                                    |                                                                               |                                                                                                    |                     |
| 1.50000 0.00000                                                                                                    |                                                                    |                                                                               |                                                                                                    |                     |
| 1.560000 -0.000217<br>1.580000 -0.000217<br>1.580000 -0.000217                                                                                                    | 0050                                                               |                                                                               |                                                                                                    |                     |
| 1.600000 -0.000917<br>1.620000 -0.001468                                                                                                    |                                                                    |                                                                               |                                                                                                    |                     |
| 1.640000 -0.002171<br>1.660000 -0.003050                                                                                                    |                                                                    |                                                                               |                                                                                                    |                     |
| 1.680000 -0.004137 -                                                                                                    |                                                                    |                                                                               |                                                                                                    |                     |
| Echelle affichage 1                                                                                                    |                                                                    |                                                                               |                                                                                                    |                     |
|                                                                                                    |                                                                    |                                                                               |                                                                                                    | -                   |
| Coube                                                                                                    |                                                                    |                                                                               | Rete                                                                                                    | config              |
| V1(m/s)<br>V2(m/s)                                                                                                    |                                                                    |                                                                               | 2_m<br>2_m                                                                                                    | ble_meca3d_2020<1>  |
|                                                                                                    |                                                                    |                                                                               |                                                                                                    | - 15:49             |
| Diaper ici pour recherch                                                                                                    | er 🛛 🖓 🖬 💟 🔤                                                       |                                                                               |                                                                                                    | ^ 🔛 q× 28/03/2024 💆 |
| V Consultation de resultats lu simulatio                                                                                                    | n meca3d 2020 COR / Ftude 28/03/2024 13:26:37                      |                                                                               |                                                                                                    | - D X               |
| Consultation de resultats (U_simulatio                                                                                                    | n meca3d_2020_COR / Etude 28/03/2024 13:26:37]                     | Vitesse relative de 1_piste 01_meca3d_2020<2> / 2_mobile_meca3d_202           | Dct>                                                                                                    | - D X               |
| Temps(s)         V2(m/s)           0.200000         0.500000                                                                                                    | n mecs3d_2020_COR / Etude 28/03/2024 13:26:37)<br>11(eu/s) V2(m/s) | Vitesse relative de 1_piste 01_meca3d_2020(2> / 2_mobile_meca3d_202           | 0(1)                                                                                                    | - o x               |
| Temps(s)         V2(m/s)         1           0.780000         0.500000         0.800000         0.800000           0.820000         0.500000         0.820000         0.820000                                                                                                    | mecald_2020_COR / tlude 28/03/2024 13:26:37) T(bu/a) V2(h/a) 0,0 0 | Viteue relative de 1_pirle 01_meca3d_2020-2> / 2_moble_meca3d_202             | 01                                                                                                    | ×                   |
| Tempi(s)         V2(m/s)         n           0.780000         0.500000         0.800000         0.500000           0.800000         0.500000         0.500000         0.800000           0.400000         0.500000         0.500000         0.500000                                                                                                    | n mecald_2020_CDR / Bade 20/02/2024 13:26:37)                      | Vitesse relative de 1_piste 01_meca34_2020-2> / 2_mobile_meca34_202           | ,o1,                                                                                                    |                     |
| Centuritation de recurse (o januario           Tempel(i)         V2(m/s)           0.780000         0.500000           0.80000         0.500000           0.80000         0.500000           0.80000         0.500000           0.80000         0.500000           0.80000         0.500000           0.80000         0.500000           0.80000         0.500000           0.90000         0.500000                                                                                                    | n mecald_2020_CDR / Bude 20/03/2024 13:26:37)                      | Vitesse relative de 1_piste 01_meca3d_2020-25-72_mobile_meca3d_202            | 0 1.                                                                                                    | ×                   |
| Consistence de recurse (c.imuceo           Tempúsi         V2(m/s)           0.70000         0.500000           0.80000         0.500000           0.80000         0.500000           0.80000         0.500000           0.80000         0.500000           0.80000         0.500000           0.80000         0.500000           0.80000         0.500000           0.80000         0.500000           0.80000         0.500000           0.80000         0.500000                                                                                                    | n mecald_2020_COR / Bude 20/03/2024 1526:37)                       | Vieue relaine de 1_sine 01_meca34_2020-2- / 2_mobile_meca34_202               | o1                                                                                                    |                     |
| Consistence of Possible (p_metado           Tempel()         V2(m/s)           0.70000         0.500000           0.80000         0.500000           0.80000         0.500000           0.80000         0.500000           0.80000         0.500000           0.80000         0.500000           0.80000         0.500000           0.80000         0.500000           0.80000         0.500000           0.80000         0.500000           0.80000         0.500000           0.80000         0.500000           0.80000         0.500000           0.80000         0.500000                                                                                                    | n mecald_2020_COR / Bude 20/03/2024 152/6373                       | Viesse relative de 1_sine 01_mecs34_2020-2> / 2_mobile_mecs34_202             | o1                                                                                                    | x                   |
| Creations of Feature (c)         Pendeto           Tempel()         V2(m/s)         A           0.70000         0.500000         0.500000           0.80000         0.500000         0.500000           0.800000         0.500000         0.500000           0.800000         0.500000         0.500000           0.800000         0.500000         0.500000           0.800000         0.500000         0.500000           0.800000         0.500000         0.500000           0.800000         0.500000         0.500000           0.800000         0.500000         0.500000           0.800000         0.500000         0.500000           0.800000         0.500000         0.500000                                                                                                    | n mecald_2020_COR / Bude 20/03/2024 15.26.37)                      | Viesse relative de 1_pine 01_mecs34_2020-2: / 2_moble_mecs34_202              | o1                                                                                                    |                     |
| Creations of Feature ()         Pendeto           Tempel()         V2(m/s)         A           0.70000         0.50000         0.50000           0.80000         0.50000         0.50000           0.80000         0.50000         0.50000           0.80000         0.50000         0.50000           0.80000         0.50000         0.50000           0.80000         0.50000         0.50000           0.80000         0.50000         0.50000           0.80000         0.50000         0.50000           0.80000         0.50000         1.00000           1.00000         0.50000         1.00000           1.00000         0.50000         1.00000           1.00000         0.50000         1.00000           1.00000         0.50000         1.00000                                                                                                    | n mecald_2020_COR / Bude 20/03/2024 13:26:37)                      | Viesse relative de 1_pinte 01_mecs34_2020-22 / 2_mobile_mecs34_202            | o 1,                                                                                                    |                     |
| Creations of Feature ()         Pendoto           Tempel()         V2(m/s)         A           0.70000         0.50000         A           0.80000         0.50000         B           0.80000         0.50000         B           0                                                                                                    | mecald_2002_COR / Bude 20/03/2004 152/637)                         | Viesse relative de 1_pinte 01_meca34_2020-2: / 2_mobile_meca34_202            | o 1.                                                                                                    |                     |
| Consistence of Positile ()         Periodic           Tempel()         V2(m/s)         A           0.70000         0.500000         A           0.80000         0.500000         A           0.80000         0.500000         A           0.80000         0.500000         A           0.80000         0.500000         A           0.80000         0.500000         A           0.80000         0.500000         A           0.80000         0.500000         A           0.80000         0.500000         A           0.80000         0.500000         A           0.80000         0.500000         A           0.80000         0.500000         A           0.80000         0.500000         A           0.80000         0.500000         A           0.80000         0.500000         A           1.80000         0.500000         A           1.100000         0.500000         A           1.100000         0.500000         A                                                                                                    | mecal, 200, COR / Bude 20(6)/204 152637)                           | Vieue relative de 1_pine 01_meca34_2020-2: / 2_mobile_meca34_202              | ot.                                                                                                    |                     |
| Constraines of Pearline (c)         Pearline (c)           1         0.70000         0.500000           0.70000         0.500000         0.500000           0.700000         0.500000         0.500000           0.800000         0.500000         0.500000           0.500000         0.500000         0.500000           0.500000         0.500000         0.500000           0.500000         0.500000         0.500000           0.500000         0.500000         1.00000           0.600000         0.500000         1.00000           1.100000         0.500000         1.110000           1.100000         0.500000         1.110000           1.100000         0.500000         1.110000                                                                                                    | mecal, 200, COR / Bude 20(6)/204 152637)                           | Viesse relative de 1_pine 01_meca34_2020-2: / 2_mobile_meca34_202             | 0 1.                                                                                                    |                     |
| Constraines of Pearline ()         Pearline ()           1         0.70000         0.500000           0.70000         0.500000         0.500000           0.700000         0.500000         0.500000           0.800000         0.500000         0.500000           0.800000         0.500000         0.500000           0.800000         0.500000         0.500000           0.800000         0.500000         0.500000           0.800000         0.500000         1.00000           0.800000         0.500000         1.00000           0.800000         0.500000         1.100000           1.100000         0.500000         1.100000           1.100000         0.500000         1.100000           1.100000         0.500000         1.100000           1.200000         0.500000         1.100000           1.200000         0.500000         1.200000                                                                                                    | mecal, 200, COR / Bude 20(6)/204 152637)                           | Viteue relative de 1_pine 01_meca34_2020-2: / 2_mobile_meca34_202             | 0 1.                                                                                                    |                     |
| Creations of Positive (c)         Permission           Tempel(i)         V2(m/s)         A           0.70000         0.500000         0.500000           0.80000         0.500000         0.500000           0.80000         0.500000         0.500000           0.80000         0.500000         0.500000           0.80000         0.500000         0.500000           0.800000         0.500000         0.500000           0.800000         0.500000         0.500000           0.800000         0.500000         1.00000           0.800000         0.500000         1.00000           0.800000         0.500000         1.00000           1.100000         0.500000         1.100000           1.100000         0.500000         1.200000           1.200000         0.500000         1.200000           1.200000         0.500000         1.200000           1.200000         0.500000         1.200000           1.200000         0.500000         1.200000           1.200000         0.500000         1.200000           1.200000         0.500000         1.200000                                                                                                    | mecal, 200, COR / Bude 20(6)/204 152637)                           | Viteue relative de 1_pirte 01_meca34_2020-2: / 2_mobile_meca34_202            | 0 1.                                                                                                    |                     |
| Creations of Feature []         Press           Tempeldi         V2[m/d]         *           1         0.70000         0.50000           0.80000         0.50000         0.80000           0.80000         0.50000         0.80000           0.80000         0.50000         0.80000           0.80000         0.50000         0.80000           0.80000         0.50000         0.80000           0.80000         0.50000         0.80000           0.80000         0.50000         0.80000           0.80000         0.50000         0.80000           1.80000         0.50000         1.80000           1.80000         0.50000         1.80000           1.80000         0.50000         1.80000           1.80000         0.50000         1.80000           1.80000         0.50000         1.80000           1.80000         0.50000         1.80000           1.80000         0.50000         1.80000           1.80000         0.50000         1.80000           1.80000         0.50000         1.80000           1.80000         0.50000         1.80000           1.800000         0.50000         1.80000 <td>mecal, 2002, COR / Bude 20(0)/2004 152:037)</td> <td>Viteue relative de 1_pirte 01_meca34_2020-2: / 2_mobile_meca34_202</td> <td>Soft</td> <td></td>                                          | mecal, 2002, COR / Bude 20(0)/2004 152:037)                        | Viteue relative de 1_pirte 01_meca34_2020-2: / 2_mobile_meca34_202            | Soft                                                                                                    |                     |
| Creations of Faulties ()         muscle           Tempeldi         V2(m/d)         *           1         0.70000         6.20000           0.40000         6.20000         0.40000           0.40000         6.20000         0.40000           0.40000         6.20000         0.20000           0.80000         6.20000         0.20000           0.80000         6.20000         0.20000           0.80000         6.20000         0.20000           0.80000         6.20000         0.20000           0.80000         6.20000         0.20000           0.80000         6.20000         0.20000           1.20000         6.20000         1.20000           1.10000         6.20000         1.20000           1.20000         6.20000         1.20000           1.20000         6.20000         1.20000           1.20000         6.20000         1.20000           1.20000         6.20000         1.20000           1.20000         6.20000         1.20000           1.20000         6.20000         1.20000           1.20000         6.20000         1.20000           1.200000         6.20000         1.20000     <                                                                                                    | n mecal, 2002 CDR / Bude 20/03/204 13:28:37)                       | Vieue relative de 1_pirte 01_meca34_2020-2: / 2_mobile_meca34_202             | Soft                                                                                                    |                     |
| Creations of Feature ()         Pendeto           Tempeldi         V28x41         *           1         0.70000         6.50000           0.40000         0.50000         0.40000           0.40000         0.50000         0.40000           0.40000         0.50000         0.40000           0.80000         0.50000         0.50000           0.80000         0.50000         0.50000           0.80000         0.50000         0.50000           0.80000         0.50000         0.50000           0.80000         0.50000         0.50000           1.00000         0.50000         1.10000           1.100000         0.50000         1.10000           1.100000         0.50000         1.10000           1.200000         0.50000         1.20000           1.200000         0.50000         1.20000           1.200000         0.50000         1.20000           1.200000         0.50000         1.20000           1.200000         0.50000         1.20000           1.200000         0.50000         1.20000           1.200000         0.50000         1.20000           1.200000         0.50000         1.20000 <td>n mecal 2002 CDR / Bude 20/03/204 13/8-37)</td> <td>Viteue relative de 1_pirte 01_meca34_2020-2: / 2_mobile_meca34_202</td> <td>Soft</td> <td></td>                                 | n mecal 2002 CDR / Bude 20/03/204 13/8-37)                         | Viteue relative de 1_pirte 01_meca34_2020-2: / 2_mobile_meca34_202            | Soft                                                                                                    |                     |
| Creations of Feature ()         Present ()         Present ()         Present ()           D 700000         6 500000         0         0           D 700000         6 500000         0         0           D 700000         5 500000         0         0         0           D 700000         5 500000         0         0         0         0         0         0         0         0         0         0         0         0         0         0         0         0         0         0         0         0         0         0         0         0         0         0         0         0         0         0         0         0         0         0         0         0         0         0         0         0         0         0         0         0         0         0         0         0         0         0         0         0         0         0         0         0         0         0         0         0         0         0         0         0         0         0         0         0         0         0         0         0         0         0         0         0         0         0 <td< td=""><td>n mecad<sub>2</sub> 2002 CDR / Bande 2010/2004 H3zbe37)</td><td>Viesse relative do 1. júrio 01, mocs24, 2020-2- / 2, mobile, mocs24, 202<br/>S</td><td>ро 1.<br/></td><td></td></td<> | n mecad <sub>2</sub> 2002 CDR / Bande 2010/2004 H3zbe37)           | Viesse relative do 1. júrio 01, mocs24, 2020-2- / 2, mobile, mocs24, 202<br>S | ро 1.<br>                                                                                                    |                     |
| Creations of Feature ()         Penete()           Tarpedia         V28x41           0.70000         6.50000           0.80000         500000           0.80000         500000           0.80000         500000           0.80000         500000           0.80000         500000           0.80000         500000           0.80000         500000           0.80000         500000           0.80000         500000           0.80000         500000           0.80000         500000           0.80000         500000           0.80000         500000           1.80000         500000           1.80000         500000           1.80000         500000           1.80000         500000           1.80000         500000           1.80000         500000           1.80000         500000           1.80000         500000           1.80000         500000           1.80000         500000           1.80000         500000           1.80000         500000           1.80000         500000           1.80000         500000                                                                                                    | n mecal 2002 CDR / Bude 20/03/204 H2de37)                          | Viesse relative do 1_pinte 01_mecs2d_2020-2- / 2_mobile_mecs2d_2020           | ро 1.                                                                                                    |                     |
| Creations of Feature ()         Present ()           D 70000         6 50000           D 70000         6 50000           D 70000         6 50000           D 70000         6 50000           D 70000         5 50000           D 70000         5 50000           D 7                                                                                                    | n mecal 2002 CDR / Eude 2005/2004 1528:37)                         | Viesse relative do 1_pinto 01_mecs3d_2020-2- / 2_mobile_mecs3d_2020           | o         1                                                                                                    |                     |
| Creations of Feature ()         Tenetic)         V38-41           D 700000         6.50000         6.50000           D 700000         6.50000         0.50000           D 700000         6.50000         0.50000           D 700000         6.50000         0.50000           D 700000         0.50000         0.50000           D 700000         0.50000         0.50000           D 700000                                                                                                    | n mecad 2000 COR / Eude 2009/2004 1528:37)                         | Viesse relative do 1_pinto 01_mecs2d_2020-2- / 2_mobile_mecs2d_2020           | o         1                                                                                                    |                     |
| Creations of Feature ()         Present ()           D 70000         6.50000           D 70000         6.50000           D 70000         5.50000           D 70000         5.50000           D 70000         5.50000           D 70000         5.50000           D 70000         5.50000           D 70000         5.50000           D 70000         5.50000           D 70000         5.50000           D 70000         5.50000           D 70000         5.50000           D 70000         5.50000           D 70000         5.50000           D 70000         5.50000           D 7                                                                                                    | n mecal 2000 COR / Eude 2009/2004 1528:37)                         | Viesse relative do 1_pinto 01_mecs2d_2020-2- / 2_mobile_mecs2d_2020           | o         1                                                                                                    |                     |
| Creations of Feature []           Direction           Direction <t< td=""><td>n mecal 2000 COM / Bude 2000/2004 Bude 370</td><td>Verser relative de 1_pirte 01_mecs2d_2020-2: / 2_moble_mecs2d_2020</td><td>o         1</td><td></td></t<>                                                                                                    | n mecal 2000 COM / Bude 2000/2004 Bude 370                         | Verser relative de 1_pirte 01_mecs2d_2020-2: / 2_moble_mecs2d_2020            | o         1                                                                                                    |                     |
| Creations of Feature ()         Press           Trace(i)         V28×1           0.70000         6.50000           0.80000         0.50000           0.80000         0.50000           0.80000         0.50000           0.80000         0.50000           0.80000         0.50000           0.80000         0.50000           0.80000         0.50000           0.80000         0.50000           0.80000         0.50000           0.80000         0.50000           0.80000         0.50000           0.80000         0.50000           0.80000         0.50000           0.80000         0.50000           0.80000         0.50000           1.80000         0.50000           1.80000         0.50000           1.80000         0.50000           1.80000         0.50000           1.80000         0.50000           1.80000         0.50000           1.80000         0.50000           1.80000         0.50000           1.80000         0.50000           1.80000         0.50000           1.80000         0.50000           1.80000 </td <td>n mecal 2000 CDR / Eude 2000/2004 1528:37)</td> <td>Viene relative de 1_pirte 01_mecs24_2020-2: / 2_mobile_mecs24_2020</td> <td>рор — 1.</td> <td></td>                                                                                                    | n mecal 2000 CDR / Eude 2000/2004 1528:37)                         | Viene relative de 1_pirte 01_mecs24_2020-2: / 2_mobile_mecs24_2020            | рор — 1.                                                                                                    |                     |
| Creations of Feature   2           Tenetil         V21ev1           0.70000         6.50000           0.80000         0.50000           0.80000         0.50000           0.80000         0.50000           0.80000         0.50000           0.80000         0.50000           0.80000         0.50000           0.80000         0.50000           0.80000         0.50000           0.80000         0.50000           0.80000         0.50000           0.80000         0.50000           0.80000         0.50000           0.80000         0.50000           0.80000         0.50000           0.80000         0.50000           0.80000         0.50000           0.80000         0.50000           1.80000         0.50000           1.80000         0.50000           1.80000         0.50000           1.80000         0.50000           1.80000         0.50000           1.80000         0.50000           1.80000         0.50000           1.80000         0.50000           1.80000         0.50000           1.80000         0.500                                                                                                    | n mecał 2000 COM / Bude 2000/2004 Bude 37)                         | Verser relative de 1_pirte 01_mecs24_2020-2: / 2_moble_mecs24_2020            | 0         1.                                                                                                    |                     |
| Creations of Feature ()         Creation ()           0.700000         0.500000           0.800000         0.500000           0.800000         0.500000           0.800000         0.500000           0.800000         0.500000           0.800000         0.500000           0.800000         0.500000           0.800000         0.500000           0.800000         0.500000           0.800000         0.500000           0.800000         0.500000           0.800000         0.500000           0.800000         0.500000           0.800000         0.500000           0.800000         0.500000           0.800000         0.500000           0.800000         0.500000           0.800000         0.500000           0.800000         0.500000           0.800000         0.500000           0.800000         0.500000           0.800000         0.500000           0.800000         0.500000           0.800000         0.500000           0.800000         0.500000           0.800000         0.500000           0.800000         0.500000           0.800000                                                                                                    |                                                                    | Verser relative de 1_pinte 01_mecs34_2020-2: / 2_mobile_mecs34_2020           | 0       1         1       1         1       1         1       1         1       1         1       1         1       1         1       1         1       1         1       1         1       1         1       1         1       1         1       1         1       1         1       1         1       1         1       1         1       1         1       1         1       1         1       1         1       1         1       1         1       1         1       1         1       1         1       1         1       1         1       1         1       1         1       1         1       1         1       1         1       1         1       1         1       1         1       1         1                                              |                     |
| Creations of Feature []         Premote           Transeli         2/2000           0.20000         6.50000           0.20000         6.50000           0.20000         0.50000           0.20000         0.50000           0.20000         0.50000           0.20000         0.50000           0.20000         0.50000           0.20000         0.50000           0.20000         0.50000           0.20000         0.50000           0.20000         0.50000           0.20000         0.50000           0.20000         0.50000           0.20000         0.50000           0.20000         0.50000           0.20000         0.50000           1.20000         0.50000           1.20000         0.50000           1.20000         0.50000           1.20000         0.50000           1.20000         0.50000           1.20000         0.50000           1.20000         0.50000           1.20000         0.50000           1.20000         0.50000           1.20000         0.50000           1.20000         0.50000           1.200                                                                                                    | n mecal 2000 COM / Bude 2000/2004 Babe 37                          | Verser relative de 1. juine 01, mecs24, 2020-2: / 2, mobile, mecs24, 2020     | 0       1.         1.       1.         1.       1.         1.       1.         1.       1.         1.       1.         1.       1.         1.       1.         1.       1.         1.       1.         1.       1.         1.       1.         1.       1.         1.       1.         1.       1.         1.       1.         1.       1.         1.       1.         1.       1.         1.       1.         1.       1.         1.       1.         1.       1.         1.       1.         1.       1.         1.       1.         1.       1.         1.       1.         1.       1.         1.       1.         1.       1.         1.       1.         1.       1.         1.       1.         1.       1.         1.       1.         1.       1. |                     |
| Creations of Feature ()         Creation ()           0.700000         0.500000           0.80000         0.500000           0.80000         0.500000           0.80000         0.500000           0.80000         0.500000           0.80000         0.500000           0.80000         0.500000           0.80000         0.500000           0.80000         0.500000           0.80000         0.500000           0.80000         0.500000           0.80000         0.500000           0.80000         0.500000           0.80000         0.500000           0.80000         0.500000           0.80000         0.500000           0.80000         0.500000           0.80000         0.500000           0.80000         0.500000           0.80000         0.500000           0.80000         0.500000           0.80000         0.500000           0.80000         0.500000           0.80000         0.500000           0.80000         0.500000           0.80000         0.500000           0.80000         0.500000           0.80000         0.500000                                                                                                    |                                                                    | Verser relative de 1. juire 01, mecs24, 2020-2: / 2, mobile, mecs24, 2020     | 0       1.         1.       1.         1.       1.         1.       1.         1.       1.         1.       1.         1.       1.         1.       1.         1.       1.         1.       1.         1.       1.         1.       1.         1.       1.         1.       1.         1.       1.         1.       1.         1.       1.         1.       1.         1.       1.         1.       1.         1.       1.         1.       1.         1.       1.         1.       1.         1.       1.         1.       1.         1.       1.         1.       1.         1.       1.         1.       1.         1.       1.         1.       1.         1.       1.         1.       1.         1.       1.         1.       1.         1.       1. | ended (2001)        |

| Sciences et Technologies de l'Indu | T <sup>ale</sup> STI2D | 212D – SPE |        |
|------------------------------------|------------------------|------------|--------|
| Aspirateur robot                   | Cinématique            | Séqu       | ence 4 |

- SE PLACER sur "Résultats" et EFFECTUER un "clic droit"
   SELECTIONNER "Courbes" et "Simples"

Nouvel essai :

| Prices     Y 1. piste 01mcc3d.2020     O 2mobilemcc3d.2020     O 2mobilemcc3d.2020     O Listicons     O Constantial     O Constantial | Consultation de résultats Pièces Liáisons Elfonts Puades Trajectoires Liáison: Ponchuelet Type de résultat Oraition Vesse Otension Centre Elfont [base locale] Centre | ×                                          |  |
|----------------------------------------------------------------------------------------------------|----------------------------------------------------------------------------------------------------|--------------------------------------------|--|
| Courbes                                                                                                    | Composantes<br>◯ Rotation<br>③ Translation                                                                                                    | Référentiel de<br>1_piste 01_meca3d_2020-2 |  |
| Courbes                                                                                                    | Consulter                                                                                                    | 🙀 Sortie 🦞 Aide                            |  |